#### NEXTGEN PROVIDER SELECTION DEMONSTRATION

There are several different spots in NextGen where a "provider" is chosen. Since these different spots have different ramifications with regard to note generation & billing, this often becomes confusing to users. This demonstration tried to clarify that. It has been created using the Family Medicine Department & a fictitious unspecified "FPProvider," but the workflow would be similar in other clinics.

This has been prepared for EHR 5.8 & KBM 8.3, though some earlier versions appear in the background when they are not germane to the point being discussed. Subsequent updates may display cosmetic & functional changes.

Use the keyboard or mouse to pause, review, & resume as necessary.

# Appointment List Provider

- Selection of provider for which you are viewing appointments.
- Pertinent to both nurses & providers.

| 🖀 Work Flow [Duffy, Robert L]                                                                                                    |                                                                                                    |                                                                                                    |                                                                                |
|----------------------------------------------------------------------------------------------------|----------------------------------------------------------------------------------------------------|----------------------------------------------------------------------------------------------------|--------------------------------------------------------------------------------|
| Appointments 8/23/2010 - 🥂 DUFFY, ROBERT                                                                                                    | AMAR MD                                                                                                    |                                                                                                    |                                                                                |
| Time ⊽ Room Ratient/Subject                                                                                                    |                                                                                                    | Reason                                                                                                    | Status                                                                         |
| 11:30 AM         Test, Mom/15 MIN           01:30 PM         Test, Lisa/15 MIN           02:00 PM         Test, Debbie/15 MIN           03:15 PM         Test, Matt/15 MIN                                        |                                                                                                    |                                                                                                    | ATTENDED<br>ATTENDED<br>ATTENDED<br>ATTENDED                                   |
| 03:45 PM       Test, Dee dee/15 MIN         All Tasks       To Do Bookmarks       Lab Results         Calls       Due Date ♥ Patient/Subject         Image: Display and December 2010       Test, Mom/Lab Results | Here is whe<br>provider's a<br>can have mu<br>appointment                                                    | re you sele<br>opointmen<br>Itiple prov<br>s displayin                                                                                                    | ect which<br>t list to view; you<br>viders'<br>ng at one time.                 |
| Click on the Provider<br>Click on the Provider<br>Icon to change the<br>provider selection.<br>05/25/2010 Test, Labcorp/Lab Results<br>D5/25/2010 Davis Linds Ass/Devision Sign Dff                               | Pho<br>Uri<br>Lea<br>AFI<br>t-Tr<br>He<br>Dif Request<br>sig<br>Request<br>sig<br>Request<br>sig<br>Am<br>Am | enoSense(TM) Comprehensi<br>c Acid, Serum \ Creatine Ki<br>ad, Blood (Pediatric)<br>P Tetra<br>cansglutaminase (tTG) IgA \<br>patic Function Panel (7) \ H<br>n off request<br>n off request<br>h off request<br>ylase, Serum<br>ylase, Serum<br>s off request | Antinuclear Antibodies Direct \ Request Pr<br>Hemoglobin A1c \ Request Problem |

| 2a V | Vork Flow [Duffy, Robert L]                                                                                                |                              |                |                           | _ <b>D X</b> |
|------|----------------------------------------------------------------------------------------------------|------------------------------|----------------|---------------------------|--------------|
| ø    | Appointments 8/23/2010 💽 🥂 DUFFY, ROBERT LAMAR MD                                                                          |                              |                |                           |              |
| T    | ime                                                                                                    |                              | Reason         | Status                    |              |
| 0    | I BERGER, LORETTA MD<br>I BLACKBURN, CANOL                                                                                 |                              |                | ATTENDED                  |              |
| 0    | 2:00 PM BODIE, FRANKIE L MD<br>3:15 PM BOGAR, CHRISTINE PMD                                                                |                              |                | ATTENDED                  | _            |
| 0    | 3:45 PM BROOKS, MARJORIE N DO                                                                                              |                              |                | ATTENDED                  |              |
|      | BROOKSHIRE, STEPHANIE D MD<br>Brown, Sarah MD                                                                              |                              |                |                           |              |
|      | COX, JEFFREY LAYNE MD                                                                                                    |                              |                |                           |              |
|      |                                                                                                    |                              |                |                           |              |
|      | ULLIAM DUNUVAN MD                                                                                                    |                              |                |                           |              |
|      |                                                                                                    |                              |                |                           |              |
|      | Gaffney, Jacquelyn MD                                                                                                    |                              |                |                           |              |
| A    | II Tasks To Do Bookmarks Lab Results Calls                                                                                 |                              |                |                           | Ø            |
| !    |                                                                                                    | Description<br>Direct Aq (   | M/blansid      | one click the             |              |
|      | Scroll Inrough the list to                                                                                                 | PhenoSens                    | when u         | one, click the            |              |
| h    | select providers Here we'll                                                                                                | Uric Acid, S<br>Lead, Bloo   | Provide        | r Icon again              |              |
|      | 8 08/16/2010 Lest, Mom/Lab Results                                                                                         | AFP Tetra                    |                |                           |              |
| 1    | choose to view both Dr.                                                                                                    | t-1 ransglut<br>Hepatic Fu   | to colla       | ose the list.             |              |
|      | Duffy's appointment list &                                                                                                 | sign off req<br>sign off req | uest           |                           |              |
|      | 2 US/U2/20 Flow, ExampleUU1/Physician Sign Uli Request                                                                     | sign off req                 | uest           |                           |              |
|      | the FP Provider appointment                                                                                                | Amylase, So<br>Amylase, So   | erum           |                           |              |
|      | 2 - 1 OC /25 /2010 - 1 Katel Lands Applied Activities<br>2 - 1 OC /25 /2010 - Davis - Linda Appl/Devision Cian Off Decreat | sign off rog                 |                |                           |              |
|      | list.                                                                                                    |                              | 🖉 New Task 💌 🗦 | Coelete 🧭 Modify 🖃 Send 👀 | E Chart      |

| Work Flow [Duffy,    | Robert L]                                                        |                        |                                                |                                                  | _ 🗆 ×     |
|----------------------|------------------------------------------------------------------|------------------------|------------------------------------------------|--------------------------------------------------|-----------|
| Appointments 8/      | /23/2010 💽 🦧 DUFFY, ROBERT L                                     | AMAR MD;FPPROVIDER, MD | )                                              |                                                  |           |
| Time ⊽ Room          | Patient/Subject                                                  | Reason                 | Status                                         | Provider                                         |           |
| 01:30 PM             | Test, Lisa/15 MIN                                                |                        | ATTENDED                                       | DUFFY, ROBERT LAMAR MD<br>DUFFY, ROBERT LAMAR MD |           |
| 02:00 PM<br>03:15 PM | Test, Debbie/15 MM<br>Test, Matt/15 MM                           |                        | ATTENDED<br>ATTENDED                           | DUFFY, ROBERT LAMAR MD<br>DUFFY, ROBERT LAMAR MD |           |
| 03:45 PM             | Test, Dee dee/15 MIN                                             |                        | ATTENDED                                       | DUFFY, ROBERT LAMAR MD                           |           |
|                      |                                                                  |                        |                                                |                                                  |           |
|                      |                                                                  |                        |                                                |                                                  |           |
|                      |                                                                  |                        |                                                |                                                  |           |
|                      |                                                                  |                        |                                                |                                                  |           |
|                      | re now viewing                                                   | a the appoi            | ntment l                                       | ists for both <b>Dr</b>                          |           |
| All Tacks To D       |                                                                  |                        |                                                |                                                  | <u> </u>  |
|                      | y & FPProvidei                                                   | r.                     | Description                                    |                                                  |           |
|                      | Test, Mom/Lab Results<br>Test, Lisa/Lab Results                  |                        | Direct Ag (Non-ICD) \ N<br>PhenoSense(TM) Comp | Aagnesium, Serum<br>rehensive                    |           |
|                      | Test, Mom/Lab Results Test, Son Relation (Lab Results            | •                      | Uric Acid, Serum \ Crea                        | atine Kinase,Total,Serum                         |           |
| In <i>Impo</i>       | <i>rtant</i> . Note t                                            | hat once y             | ou open c                                      | a patient's chart,                               |           |
|                      | Test, Linda/Lab Results                                          | tion has no            | dinact b                                       | Ganunco (Unbernational)                          | t Fr      |
|                      | provider selec                                                   | non nas no             | urrect D                                       | earing up who                                    |           |
| a the c              | urrent or rend                                                   | dering prov            | ider is                                        |                                                  |           |
|                      | King_Kathu/Lab Results                                           |                        | Amulase, Serum                                 |                                                  |           |
|                      | Test, Labcorp/Lab Hesults<br>Douis Lindo Ann/Dhusioion Cian Offi | Poquest                | Amylase, Serum                                 |                                                  | •         |
|                      |                                                                  |                        | 🖉 <u>N</u> ew                                  | 🛛 Task 🔹 🗙 Delete 🛛 🔊 Modify 🛛 El Send 🕫         | - E Chart |

### Current Provider

- This pertains primarily to the nurses you are specifying the provider you're working under for that patient encounter.
- For providers, the Current Provider should always be yourself.

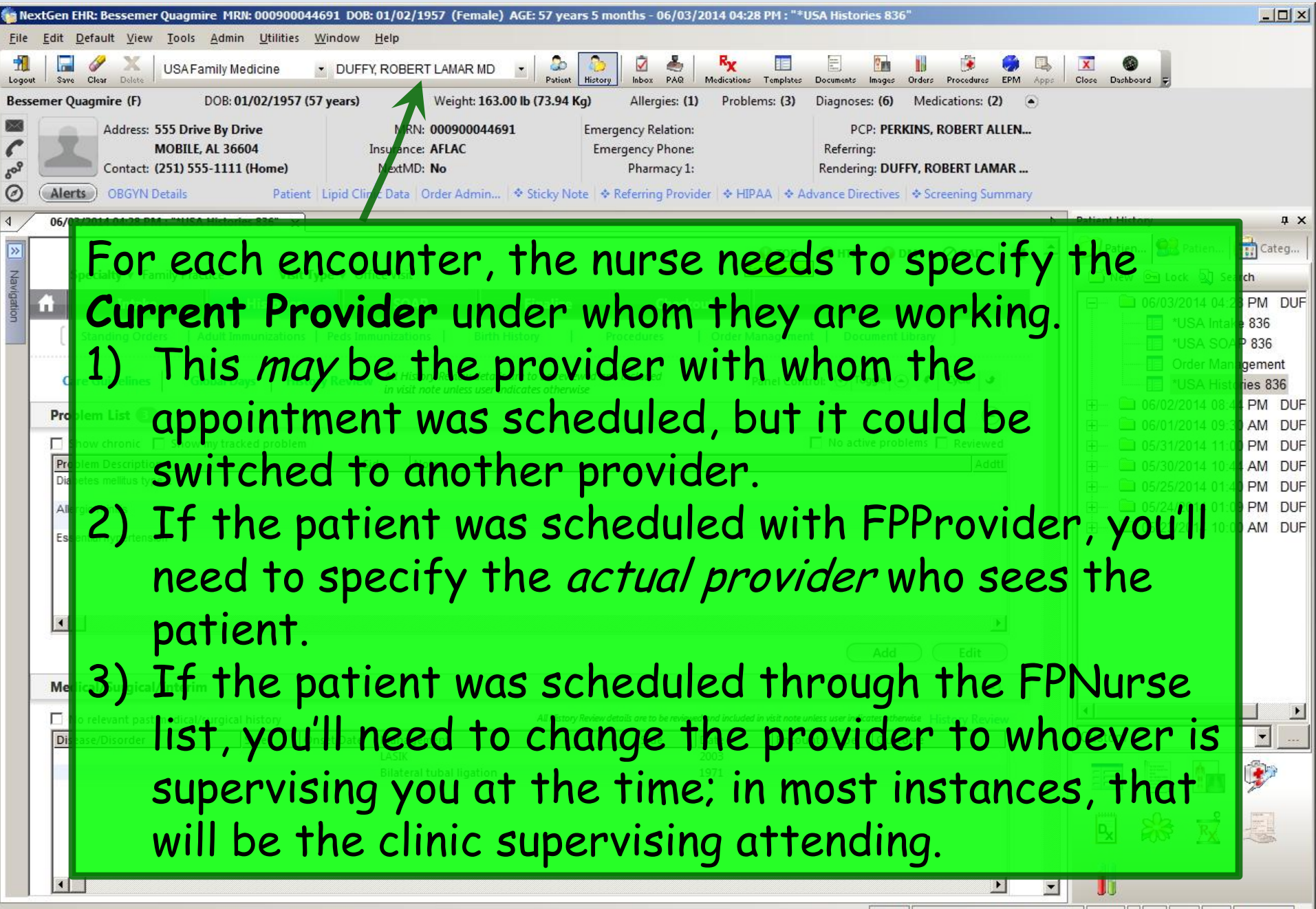

| 🍿 Ne         | extGen EHR: Bessemer Quagmire M                                     | IRN: 000900           | 044691 DOB:      | 01/02/1957 (Female) A              | iE: 57 years 5 month          | is - 06/03/2014           | 04:28 PM : "*USA His               | tories 836"                      |               |              |                          |                                       |
|--------------|---------------------------------------------------------------------|-----------------------|------------------|------------------------------------|-------------------------------|---------------------------|------------------------------------|----------------------------------|---------------|--------------|--------------------------|---------------------------------------|
| <u>F</u> ile | <u>E</u> dit <u>D</u> efault <u>V</u> iew <u>T</u> ools <u>A</u> dn | nin <u>U</u> tilities | s <u>W</u> indow | <u>H</u> elp                       |                               |                           |                                    |                                  |               |              |                          |                                       |
| Logou        | ut Save Clear Delete USAFamily                                      | Medicine              | DUFF             | , ROBERT LAMAR MD                  | Patient History               | 🗹 📥 🤻                     | ations Renplates Documen           | ts Images Orders Procedures      | EPM Apps      | Close Dashbo | ard 😴                    |                                       |
| Bess         | semer Quagmire (F) DOB                                              | 01/02/1957            | 7 (57 years)     | Weight: 163.00                     | b (73.94 Kg) A                | llergies: (1) P           | roblems: (3) Diagn                 | oses: (6) Medications: (2        | 2) 💿          |              |                          |                                       |
|              | Address: 555 Drive By                                               | Drive                 |                  | MRN: 000900044691                  | Emergend                      | y Relation:               |                                    | PCP. PERKINS, ROBERT A           | LLEN          |              |                          |                                       |
| 6            | MOBILE, AL 3                                                        | 6604                  | 1                | Insurance: AFLAC                   | Emerger                       | ncy Phone:                | Refe                               | rring:                           | AAD           |              |                          |                                       |
| 6            | ORGVN Details                                                       | II (HOME)             | ant Linid Clin   | ic Data Order Admin                | Sticky Note A Refe            | rring Drovider            |                                    |                                  |               |              |                          |                                       |
|              |                                                                     | arias area            | and Lipid Cill   | ic Data   Order Administration   + | Stict Note & Kere             | ining Provider 14         | TUPAL S AUGULT                     | Since the American Screening of  | hininary<br>N | Datient Hist | 202                      | пх                                    |
|              | Patient                                                             |                       | 000              | tion                               | Provi                         | ider                      | 🗏 Dat                              | e                                |               | Patien       | ang Datis                | un letter                             |
| ~            | runem                                                               |                       | .ocu             | TION                               |                               | uer                       | Former smoker                      |                                  |               | - Facient    | ··· Contractor 5         | h caust                               |
| Javiga       | Teacher Inte                                                        |                       |                  | 504D                               | P2                            | Charling                  |                                    |                                  | - U           |              | 06/02/2014               |                                       |
| ition        | IT Intake                                                           | HIStone               | 5                | SUAP                               | rinalize                      | Cneckout                  |                                    |                                  |               |              | *USA                     | Intake 836                            |
| -            | Standing Orders Adult                                               | Immunizatior          | ns   Peds Imn    | nunizations   Birth Hist           | ory Proce                     | dures   Oro               | ler Management   D                 | ocument Library                  |               |              | USA                      | SOAP 836                              |
|              | Care Guidelines Global                                              | Days H                | ston Review      | , All History Review details are   | to be reviewed and inc        | luded                     | Panel Control:                     | Togale 🔿 🔊 Cycle J               |               |              | Order                    | Management                            |
|              | Not                                                                 | · 0 +                 | hat              | this nro                           | nvider                        | 500                       | oction                             | is nart                          | of            | the          | 06/02/2014               | 08:44 PM DUF                          |
|              | Problem List                                                        |                       |                  |                                    |                               |                           |                                    | is par is                        | <b>~</b> 1    |              | <mark>06/0</mark> 1/2014 | 09:30 AM DUF                          |
|              | Show chronic                                                        | oint                  | r cha            | eck tha                            | t shai                        | ıld bi                    | o norf                             | ormed                            | <u>at t</u>   | he           | 05/31/2014               | 11:00 PM DUF                          |
|              | Diabetes mellitus type 2                                            | <b>U</b> 111          |                  |                                    | 1 31100                       |                           |                                    | ormed                            |               |              | 05/20/2014               | 10:44 AM DUF                          |
|              |                                                                     | nt o                  | fer              | ierv enc                           | ounte                         | r                         |                                    |                                  |               |              | 05/24/2014               | 01:09 PM DUF                          |
|              | Essential hyperterision                                             |                       | 1 01             |                                    | Journe                        |                           |                                    |                                  |               |              | <mark>05/2</mark> 3/2014 | 10:00 AM DUF                          |
|              | 21                                                                  |                       |                  |                                    |                               |                           |                                    |                                  |               |              |                          |                                       |
|              |                                                                     |                       |                  |                                    |                               |                           |                                    |                                  |               |              |                          |                                       |
|              |                                                                     |                       |                  |                                    |                               |                           |                                    |                                  |               |              |                          |                                       |
|              |                                                                     |                       |                  |                                    |                               |                           |                                    |                                  | -             |              |                          |                                       |
|              |                                                                     |                       |                  |                                    |                               |                           | ,                                  | Add Edit                         |               |              |                          |                                       |
|              | Medical/Surgical/Interim                                            |                       |                  |                                    |                               |                           |                                    |                                  | )             |              |                          |                                       |
|              | 🗖 No relevant past medical/surgi                                    | cal history           |                  |                                    | All History Review details of | nre to be reviewed and in | cluded in visit note unless user i | indicates otherwise History Revi | ew            | <b>I</b>     |                          |                                       |
|              |                                                                     |                       | Oncet Date       | Management                         |                               | Side Date                 | Encounter Typ                      | e Outcome                        | T             | Custom       |                          |                                       |
|              | Disease/Disorder                                                    | Side                  | Unset Date       |                                    |                               | Jide Date                 |                                    | outcome                          |               | Joustoin     |                          | <b>•</b>                              |
|              | Disease/Disorder                                                    | Side                  | Onset Date       | LASIK<br>Bilateral tubal ligation  | 2                             | 2003<br>1971              | 00                                 |                                  |               |              |                          | <u> </u>                              |
|              | Disease/Disorder                                                    | Side                  | Unset Date       | LASIK<br>Bilateral tubal ligation  | 2                             | 2003<br>1971              | 68                                 |                                  |               |              |                          | <u> </u>                              |
|              | Disease/Disorder                                                    | Side                  | Onset Date       | LASIK<br>Bilateral tubal ligation  | 2                             | 2003<br>1971              | 61<br>                             |                                  |               |              |                          | • • • • • • • • • • • • • • • • • • • |
|              | Disease/Disorder                                                    | Side                  | Jonset Date      | LASIK<br>Bilateral tubal ligation  |                               | 2003<br>1971              |                                    |                                  |               |              |                          | • <u>-</u>                            |
|              | Disease/Disorder                                                    | Side                  |                  | LASIK<br>Bilateral tubal ligation  |                               | 2003<br>1971              |                                    |                                  |               |              |                          | • • • • • • • • • • • • • • • • • • • |
|              | Disease/Disorder                                                    |                       |                  | LASIK<br>Bilateral tubal ligation  |                               | 2003<br>1971              |                                    |                                  | )<br>)<br>)   |              |                          | ·                                     |

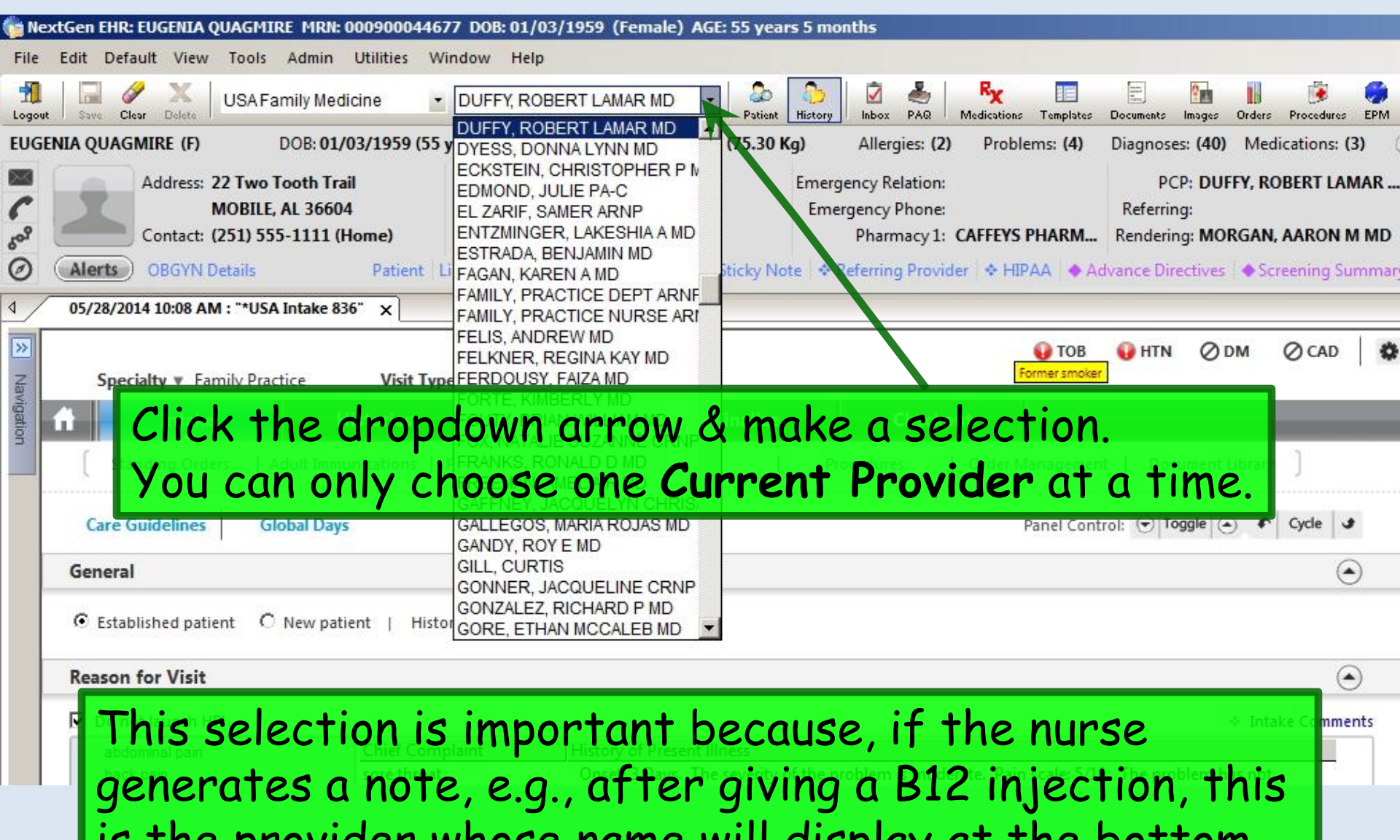

is the provider whose name will display at the bottom.

Orders/Procedures/Instructions/Education Office Procedures/Services Vitamin B12 1cc

Provider: Robert L. Duffy

Document generated by: Ann Smith, LPN 08/20/2010 4:01 PM

This snippet of the bottom of a note shows the nurse who generated it & her Current Provider.

Note this can be different from the **Rendering Provider**, which we'll get to next.

## Rendering & Supervising Provider

- Pertinent to both nurses & providers especially to resident providers.
- A source of confusion, since the term Rendering Provider sometimes means different things in a teaching environment, depending on whether you are thinking about who saw the patient or who is billing for the encounter.
- For residents, the Supervising Provider, or attending, also becomes an issue.

| 👘 Ne:        | xtGen EHR: EUGENIA QUAGMIRE MRN: 0                                    | 000900044677 DOB: 01/03/1959 (Female) AGE: 55 years 5 mon | hs - 06/11/2014 11:51 AM : "*U9   | 6A Intake 836"                             |                                 |
|--------------|-----------------------------------------------------------------------|-----------------------------------------------------------|-----------------------------------|--------------------------------------------|---------------------------------|
| <u>F</u> ile | <u>E</u> dit <u>D</u> efault <u>V</u> iew <u>T</u> ools <u>A</u> dmin | <u>U</u> tilities <u>W</u> indow <u>H</u> elp             |                                   |                                            |                                 |
| Logout       | Save Clear Delete USA Family Medi                                     | cine 🔄 DUFFY, ROBERT LAMAR MD 🖃 🍰 🏠                       | Inbox PAR Medications Templates   | Documents Images Orders Procedures EPM App | Close Dashboard 😴               |
| EUGE         | NIA QUAGMIRE (F) DOB: 01/0                                            | 03/1959 (55 years) Weight: 166.00 lb (75.30 Kg)           | Allergies: (2) Problems: (4)      | Diagnoses: (40) Medications: (3) 💿         |                                 |
|              | Address: 22 Two Tooth Trai                                            | MRN: 000900044677 Emerger                                 | ncy Relation:                     | PCP: DUFFY, ROBERT LAMAR                   |                                 |
| (            | MOBILE, AL 36604                                                      | Instruction Provide Energy                                | ncy Phone:                        | Referring:                                 |                                 |
| So,          | I to view in                                                          | e kendering provid                                        | <b>ier</b> , tirst                | Kendering: DUFFY, ROBERT LAMAR             |                                 |
| 0            | Alertso) OBGVN Details                                                |                                                           | erring Provider   🗢 HIPAA   🔶 Adv | ince Directives                            |                                 |
| ₫/           | αισριαγ της                                                           | e history bar it ne                                       | cessary.                          |                                            | Patient History 4 ×             |
| >>           |                                                                       |                                                           | 108                               | 😺 HTN ØDM ØCAD 🛛 🏶 🚽                       | 🔺 💭 Pati 🥵 Pati 🥅 Cat           |
| Nav          | Specialty V Family Practice                                           | Visit Type V Office Visit                                 | Former smoker                     |                                            | 📑 New 🖻 Lock 🔬 Search           |
| igatio       |                                                                       | istories                                                  | Checkout                          |                                            | 06/11/2014 11:51 A              |
| ä            | RIGHT-CIICK                                                           | on the Encounter                                          | edures Order Management           | Document Library                           | *USA Home F                     |
|              |                                                                       | and a locate Decomposition                                |                                   |                                            | *USA Intake 8                   |
|              | rolder, the                                                           | n select properties                                       | Panel Contro                      | ol: 🕣 Toggle 🍙 🎓 Cycle 🥃                   |                                 |
| ļ            |                                                                       |                                                           |                                   |                                            | Ry Medication                   |
|              | General                                                               |                                                           | Evnan                             | (*)                                        | Problem                         |
|              | • Established patient O New patie                                     | ent   Historian:                                          | Expan                             | d Most Recent                              | Procedure                       |
|              |                                                                       | \$9-                                                      | Expan                             | d Most Recent                              | Orders                          |
|              | Reason for Visit                                                      |                                                           | Expan                             | d Uniocked                                 | □ 06/03/2014 05:50 P            |
|              | 🔽 Do not launch HPI                                                   |                                                           | Collaps                           | se Ali                                     |                                 |
|              | abdominal pain                                                        | Chief Complaint History of Present Illness                | Lock E                            | ncounter                                   | *USA Checko                     |
|              | chronic conditions                                                    |                                                           | Delete                            | Encounter                                  | *USA Clinical                   |
|              | cold symptoms                                                         |                                                           |                                   |                                            | *USA Finalize                   |
|              | diabetes (follow up)                                                  |                                                           | Encour                            | nter Level Insurance                       |                                 |
|              | earache                                                               |                                                           | Custor                            | mize Displat                               | Custom 👻                        |
|              | headache                                                              |                                                           | Case.                             |                                            |                                 |
|              | hypertension (follow up)                                              |                                                           | Encour                            | nter Description/Remark                    |                                 |
|              | PAP test                                                              |                                                           | Dropol                            |                                            |                                 |
|              | rash                                                                  |                                                           | Proper                            | ues                                        | 🐓 🖳 😹                           |
|              | Suic unoat                                                            |                                                           |                                   |                                            | -1 0 ara                        |
|              | •                                                                     |                                                           |                                   |                                            |                                 |
| Ready        |                                                                       |                                                           |                                   | NGTest USA Health Services Foundation 🤱    | rlduffy CAP NUM SCRL 06/12/2014 |

| 🗱 Encounter Maintenance - Encounter: 2047 for - Quagmire, Nigel                                                                                                    | ×                      |
|----------------------------------------------------------------------------------------------------|------------------------|
| Billable Date     Billable Time     Occurrence Code     State     Onset Date     Onset Date       08/20/2010     4:38 P     Image: Code     Image: Code                                                                                                    | lime                   |
| General       Billing & Collections       Encounter Specifics       Claims       Marketing       Prop         Patient Type <ul> <li>Condition Related to Employment</li> <li>Remarks</li> <li>Complaints</li> <li>Complaints</li> <li>Date Last Seen</li> <li>Complaints</li> <li>Det Condition Treatment Date</li> <li>Referring Facility</li> <li>Det Condition</li> <li>Det Condition</li></ul> | erties <u>H</u> istory |
| If the patient has been<br>scheduled with the provider<br>who will actually be seeing<br>the patient, there's nothing<br>to do here.                                                                                                    | •<br>•<br>•            |
| Case Date                                                                                                    |                        |
| <u>₩</u> ho\When <u>O</u> K                                                                                                    | <u>C</u> ancel         |

| 🐺 Encounter Maintenance - Encounter: 2047 for -                                                                                                    | Quagmire, Nigel             | ×               |
|----------------------------------------------------------------------------------------------------|-----------------------------|-----------------|
| Billable Date     Billable Time     Occurrence Code     State       08/20/2010     4:38 P     Image: Code     Image: Code     Image: Code                                                                                                    | Onset Date OnsetTime        | Ţ.              |
| 08/20/2010       4:38 P         General       Billing & Collections       Encounter Specifics         Patient Type       Condition Related to Employme         Remarks       Same/Similar Date         Complaints       Date Last Seen         Admit Date       Discharge Date         Initial Treatment Date         But if the patient was         scheduled with another         provider, or with a fictitious         walk-in provider like         FPProvider, the nurse will         need to change the         Rendering Provider to         whoever is actually seeing         the patient.                                                                                                    | Claims Marketing Properties | <u>H</u> istory |
| Step 10 € Step 10 € Step | <u>о</u> к                  | <u>C</u> ancel  |

-

| 🗱 Encounter Maintenance - Encounter: 2047 for - Qua                                                                                                    | gmire, Nigel 🛛 🗙                                                                                                    |
|----------------------------------------------------------------------------------------------------|----------------------------------------------------------------------------------------------------|
| Billable Date Billable Time Occurrence Code State 08/20/2010 4:38 P                                                                                                    | Onset Date OnsetTime                                                                                                    |
| Click the dropdown arrow,<br>then select the provider. In<br>this example, the patient will<br>be seen by a resident, Dr.<br>McFaden.<br>Facility<br>Encounter Types<br>Billable; Clinical | Aims Marketing Properties History  Providers  Rendering  FPPROVIDER, MD  LAUGHLIN, BRITTNEY B  LENZ, CARA B  LINDER, MICHAEL M  LIU, GERALD  MCCOLGIN, STERLING  McFaden, Thomas  MEREDITH, COURTNEY E  MESSER, CYNTHIA F  Service Location  USA FAMILY MEDICINE  Incident-To Bill Encounter |
| You would use a similar proces<br>patient from one rendering p                                                                                                    | ss to move the<br>rovider to another.                                                                                                    |
| ₩ho\When                                                                                                    | <u>O</u> K <u>C</u> ancel                                                                                                    |

| 🧱 Encounter Maintenance - Encounter: 2047 for - (                                                                                                    | Quagmire, Nigel                                                                                                    | ×        |      |
|----------------------------------------------------------------------------------------------------|----------------------------------------------------------------------------------------------------|----------|------|
| Billable Date     Billable Time     Occurrence Code     State       08/20/2010     4:38 P     Image: Code     Image: Code     Image: Code                                               | Onset Date OnsetTime                                                                                                    |          |      |
| <u>General</u> Billing & Collections Encounter Specifics                                                                                                    | Click OK to close                                                                                                    | e the po | pup. |
| Patient Type  Patient Type  Condition Related to Employment  Remarks Same/Similar Date  Complaints Date Last Seen  Complaints Date Discharge Date Initial Treatment Date  /_/  Facility | Providere         Rendering         McFaden, Thomas         Referring         Referring Facility         First Consulting         Supervisor |          |      |
| Encounter Types Billable;Clinical  Print Encounter On Statements Patient is Homebound                                                                                                   | Service Location USA FAMILY MEDICINE Incident-To Bill Encounter                                                                              |          |      |
| Case Date                                                                                                    |                                                                                                    |          |      |
| ™ <u>no</u> \When                                                                                                    | <u> </u>                                                                                                    | Cancel   |      |

| 🛯 Ni      | extGen EHR      | : Janna T  | 'est MRN: 0      | 00000000254                    | 8 DOB: 07/10/1980           | (Female        | <li>e) AGE: 30 ye</li> | ars 3 mo           | nths - 10/2                   | 20/2010                  | 10:08 A   | AM : "Inta  | ike - O.               | 리 ×                   | 4    |
|-----------|-----------------|------------|------------------|--------------------------------|-----------------------------|----------------|------------------------|--------------------|-------------------------------|--------------------------|-----------|-------------|------------------------|-----------------------|------|
| File      | Edit Default    | View       | Tools Admin      | Utilities W                    | /indow Help                 |                | Í                      |                    |                               |                          |           |             |                        |                       |      |
| n 10 sout | Save Clear      | X US       | A FAMILY MED     | ICINE 🔽 D                      | UFFY, ROBERT LAMAR          | MD -           | Datient                | Dinbox PAQ         | R <sub>X</sub><br>Medications | Templates                | Documents | Images Pro- | 達 📃<br>edures App      | • •                   | •    |
| 1         | 10/20/2         | 010 10:08  | AM : "Intake - ( | ov" ×                          |                             |                |                        |                    |                               |                          | Þ         | Patient His | story                  | ά×                    | ļ    |
| »         | Ine             | res        | ident            | pert                           | orms the                    | 2              |                        |                    |                               |                          |           | 2 Pa        | <u> </u> Pa            | Ca                    |      |
|           |                 | ال مەرىپ   | Inteke           | المالك الأرا                   | istories Sumi               | mary           | SOAP                   |                    | Finalize G                    | V                        | Che       | New         |                        | ck                    | J    |
| â.        | enco            | buni       | er, di           | uiine                          | en needs                    | 10             | view                   | e orial            |                               |                          |           |             |                        |                       | l    |
| gati      | anco            | unt        | on hn            | opont                          | ting and ir                 |                | cot                    | ♦ Sti~             | Expand A                      | ш                        |           |             |                        | otorioo               | l    |
| 9         | enco            | Juni       | er pr            | operi                          | ies uguir                   | 1, 10          | Sei                    | ♦ Re               | Expand M                      | lost Recen               | ıt        |             |                        | stones -<br>tako - ON | l    |
|           | the             | Sun        | onvis            | ing P                          | hysician                    |                |                        | ▲ 111              | Expand U                      | nlocked                  |           |             | - 🔲 S(                 |                       | l    |
|           | vital signe     | Jup        | CI VIJ           | ing i                          | nysiciun.                   |                |                        | Peace              | Collapse                      | All                      |           |             | - 🔲 Si                 | Jmmary -              | l    |
|           | Unable to o     | btain: 🔄   |                  | Refuse                         | d:                          |                | Add                    | स्टियज्ञ-<br>• €ित | Lock Enc                      | ounter                   |           |             | - 🔲 Pr                 | rocedures             | l    |
|           | Time Ht F       | t Htln     | Wt Lb BMI        | I BP                           | Pulse Temp F Resp           | Pulse O        | × Pain Score           |                    | Delete Er                     |                          |           |             | - 📃 Pr                 | rotocols              | l    |
|           | 12.40 PW        |            |                  |                                |                             |                |                        |                    | Engenerate                    |                          |           |             | Te                     | lephone               | l    |
|           |                 |            |                  |                                |                             |                |                        |                    | Customia                      | r Level In<br>19 Dicelar | surance.  | •           | - 🕫 🖻 M                | aster_lm              | l    |
|           | Chuanic Duah    | lana       |                  |                                |                             |                | Add Problem            |                    | Case                          | e Dispiay                |           |             | 🚽 🔁 te                 | lephone_              | l    |
|           | Last Addressed  | Comorbic   | 4ity             | Code                           | Problem                     |                | Comments               |                    | Енсоците                      | r Destrum                | tion/Rem  | ark         | - 📃 Pi                 | rovider Te            | l    |
|           | 11              |            | ,                | 530.81                         | Esophageal reflux           |                | Commonito              |                    |                               | P                        |           |             | Pr                     | ovider_Te             | l    |
|           | 06/11/2010      |            |                  | 351.0                          | Bell's palsy                |                |                        |                    | Propertie                     | S                        |           |             | 10/20/2                | 010 09:3              | l    |
|           |                 |            |                  |                                |                             |                | <u>•</u>               | 1                  |                               |                          |           |             | 10/19/2                | 010 01:3              | l    |
|           |                 |            |                  | Comment                        | Allergies   No kno          | wn allergi     | es                     |                    |                               |                          |           |             | 10/18/2<br>10/45/2     |                       | 1000 |
|           | Medications     | 🗖 No m     | nedications      | Reconcile                      | Allergies added to:         | iye<br>dav     | Comment                |                    |                               |                          |           |             | 10/15/2<br>110/15/2    | 010 04.0              |      |
|           | Medication      |            | Sig Descr        | iption 🔄                       | Allergen                    | Reaction       | Π                      |                    |                               |                          |           |             | - 10/10/2<br>- 09/30/2 | 010 00.0              |      |
|           | Ambien CR 12.5  | mg Tab     | take 1 tab       | let (12.5MG)                   | SULFA (SULFONAMIDE          | Rash           |                        |                    |                               |                          |           |             | 07/01/2                | 010 03:5              |      |
|           |                 |            | bedtime          | te everyday<br>▼               | ANTIBIOTICS)                |                |                        | -                  |                               |                          |           |             | 0000                   | 040 49.9 <b>-</b>     | ł    |
|           |                 |            |                  | Þ                              | •                           |                | •                      | Review             | of Syster                     | ms                       |           |             |                        |                       | i    |
|           | Order Type:     | All orders |                  |                                |                             |                |                        | System             | n Ne                          | eg/Pos Fir               | nding:    | JCustom     |                        | <u> </u>              | J    |
|           | Status          | Ordered    | Order            |                                |                             | Арр            | t Timeframe 🔄 🔺        | 1 -                |                               |                          |           |             |                        |                       |      |
|           | ordered         | 10/01/2010 | Chest x-ray, tw  | o views                        |                             | -toda          | ay —                   | 1                  |                               |                          |           |             |                        | 11 Jan 11             |      |
|           | result received | 06/23/2010 | Spine X-ray, tw  | /o views<br>:oliosis Study (Co | mplete, supine and standing | -tod:<br>-tod: | ay<br>av               |                    |                               |                          |           |             |                        |                       |      |
|           |                 |            | views)           | ,,,,                           |                             |                | ·/                     | 1                  |                               |                          |           | 1           | Px                     | <b>7</b>              |      |
|           |                 |            |                  |                                | ~                           |                |                        |                    |                               |                          |           | 0           |                        |                       |      |
|           | ♦ Office Diagn  | ostics     | Lab/Radiolog     | gy Order Proc                  | essing 💿 Order Manager      | nent ) 🜔       | Office Procedures      | ) 🐟 In             | take Comn                     | nents                    |           | R           |                        | 1                     |      |
| L         | · I             |            |                  |                                |                             |                |                        |                    |                               |                          |           |             |                        |                       |      |
| leady     | 1               |            |                  |                                |                             |                | NGProd U               | JSA Health         | Services Fo                   | oundation                | rlduffy   | CAP  NU     | MISCRE                 | 10/22/2010            | D    |

| Encounter Maintenance - Encounter: 2047 for - Q                                                                                           | uagmire, Nigel                                                                                                    | × |
|----------------------------------------------------------------------------------------------------|----------------------------------------------------------------------------------------------------|---|
| Billable Date     Billable Time     Occurrence Code     State       08/20/2010     4:38 P     Image: Code     Image: Code     Image: Code | Onset Date Onset Time                                                                                                    | 1 |
| General Billing & Collections Encounter Specifics                                                                                         | Claims   Marketing   Properties   History                                                                                                    | 1 |
| The resident doctor clicks<br>the Supervisor dropdown<br>arrow & selects the<br>attending.<br>In this example, we'll use<br>Dr. Duffy.    | Providers<br>Rendering<br>McFaden, Thomas<br>Referring<br>Referring Facility<br>First Consulting<br>Supervisor<br>ATKINSON, TANGELA C<br>BAHNMILLER, JODY<br>BAKER, SUSAN L<br>BODIE, FRANKIE L<br>BROOKS, MIRJORIE N<br>DUFFY, ROBERT LAMAR<br>HOGAN, WALTER L Jr<br>LAFLEUR, JOHN C |   |
| ₩ho\When                                                                                                    | OK Cancel                                                                                                    | ] |

| 📴 Encounter Maintenance - Encounter: 2047 for - Qu                                                                                                    | uagmire, Nigel                                                                                                    | ×               |
|----------------------------------------------------------------------------------------------------|----------------------------------------------------------------------------------------------------|-----------------|
| Billable Date     Billable Time     Occurrence Code     State       08/20/2010     4:38 P     Image: Code     Image: Code     Image: Code                                                                                                    | Onset Date OnsetTime                                                                                                    | <b>T</b>        |
| <u>General</u> <u>Billing &amp; Collections</u> <u>Encounter Specifics</u> (                                                                                                    | Clai <u>m</u> s M <u>a</u> rketing <u>P</u> roperties                                                                                                    | <u>H</u> istory |
| Patient Type     Condition Related to Employment     Remarks     Same/Similar Date     Complaints     Date Last Seen     Image: Complaints     Date Last Seen     Image: Complaints     Pacients     Date Last Seen     Image: Complaints     Date Last Seen     Image: Complaints     Image: Complaints     Image: Complaints     Image: Complaints | Providers<br>Rendering<br>McFaden, Thomas<br>Referring<br>Referring Facility<br>First Consulting<br>Supervisor<br>DUFFY, ROBERT LAMAR<br>Service Location<br>USA FAMILY MEDICINE |                 |
| Case Date                                                                                                    | the popup.                                                                                                    |                 |
| ₩ho\When                                                                                                    | <u>o</u> ĸ                                                                                                    | <u>C</u> ancel  |

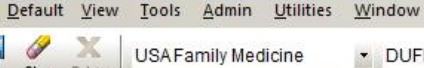

DUFFY, ROBERT LAMAR MD

# That is all that has to be done here; the resident would finish by submitting charges & generating the visit note.

One last thing to note, however: The selection of Rendering determines which provider's PAQ the note will go to. So if you set the Rendering wrong, it goes to the *wrong provider's* PAQ. And if you leave it set to a fictitious provider, like FPProvider, it doesn't go to *anyone's* PAQ. So make sure to update the Rendering when necessary; this would most commonly be when the patient has been moved from one provider's schedule to another.

| Disease/Disorder Side |     | Onset Date | Management               | Side | Date | Encounter Type | Outcome | Custom         | m         |          | •            |
|-----------------------|-----|------------|--------------------------|------|------|----------------|---------|----------------|-----------|----------|--------------|
| Discuse/Disorder      | Juc | onserbute  | LASIK                    | 5100 | 2003 | encounter type | oucome  | 1              | 800 12    | 10-52    | 10000        |
|                       |     |            | Bilateral tubal ligation |      | 1971 |                |         |                |           |          | 1            |
|                       |     |            |                          |      |      |                |         |                | L country | 11 pm 24 | 20           |
|                       |     |            |                          |      |      |                |         | 1              | de la     |          | and a second |
|                       |     |            |                          |      |      |                |         | P <sub>x</sub> | 6007      | RX       | 1            |
|                       |     |            |                          |      |      |                |         | 25.05          |           |          |              |
|                       |     |            |                          |      |      |                |         |                |           |          |              |

NGTest USA Health Services Foundation rlduffy CAP NUM SCRL 06/09/2014

\_ 🗆 ×

DUF

DUF

#### This concludes the NextGen provider selection demonstration.

How do you tell when you're out of invisible ink?

R. Lamar Duffy, M.D. Associate Professor University of South Alabama College of Medicine Department of Family Medicine